## Activate your myHR account

## Accessed via Queensland Health network

| Step | Activity                                                                                                    |
|------|----------------------------------------------------------------------------------------------------|
| 1    | Log on to a Queensland Health computer                                                                                                    |
| 2    | Double click on the myHR icon on the computer desktop          ImpHR         This will open up the myHR launchpad – an intranet site which allows you access to myHR.                                                                                                    |
| 3    | From the launchpad, select the myHR icon          ImpHR         This will take you to the myHR logon page.                                                                                                    |
| 4    | Click on the Activate account link   Image: Sign in   Person ID   Password   Forgot password   Activate account   By logging in you agree to the following Terms of Service.                                                                                             |
| 5    | Enter your Person ID (6-digit payroll number) and click Send Email or Send SMS  Forgot password / Activate account  Enter your Person ID  Return to login page Send Email Send SMS  You will receive a message stating a confirmation email or SMS has been sent to you. |

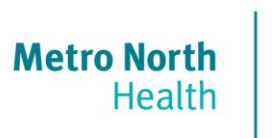

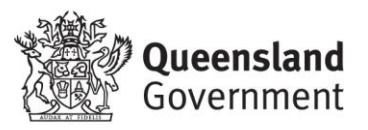

| Step | Activity                                                                                                    |
|------|----------------------------------------------------------------------------------------------------|
| 6a   | If you chose to use an Email         Open Microsoft Outlook, and access the myHR Activation email. Follow instructions provided.         Subject: myHR - Forgot password / Activate account         Hello,         We've sent you this email because you selected either "Forgot password" or "Activate account".         Click the following link to reset your password:         https://sso-pstest.wfm.health.gld.gov.au/reset/rest/UserService/users?token=fad24ee9ab63347f92a5a3b1d05a4617         This link will expire in 30 minutes.         For help, call the Payroll and Rostering Service Desk on 1800 239 074 (then press 1). Support hours are 8am - 5pm, except for weekends and public holidays.         Kind regards,<br>Payroll and Rostering Service Desk         This is a system generated email Please DO NOT REPLY |
| 6b   | You will then be prompted to create a password for your myHR account.          If you chose to use SMS         Open the text message to find your verification code.         Enter the SMS code and select your myHR password.                                                                                                    |
| 7    | You will then be taken back to the myHR login screen.<br>Use your Payroll ID and new password to log in to myHR.                                                                                                    |

## Having troubles?

Call Metro North myHR Support Team

3506 2622 - option 1